# 阜新高等专科学校智慧出入行平台 人脸采集手册(教职工)

# 目录

| 方法一: 阜新高等专科学校综合服务平台公众号人脸上传 | 3 |
|----------------------------|---|
| 1.1 登录                     | 3 |
| 1.2 人脸图像上传                 | 4 |
| <b>1.2.1</b> 操作说明          | 4 |
| 方法二:教职工小程序人脸上传             | 6 |
| 2.1 登录                     | 6 |
| 2.2 人脸图像上传                 | 9 |
| 2.2.1 操作说明                 | 9 |
| with y= y+                 |   |

## 方法一: 阜新高等专科学校综合服务平台公众号人脸上传

#### 1.1 登录

关注微信公众号搜索阜新高等专科学校综合服务平台

| 2:04 🕫                |                                       | ::!! <                  | <b>?</b> ,        |
|-----------------------|---------------------------------------|-------------------------|-------------------|
| <                     |                                       | Q                       | •••               |
| 中<br>近                | ■ <b>新高等专科</b><br>3<br>新高等专科学校:<br>2字 | 学校综合服<br>🕈              | 务平                |
| 阜新高等专科学               | 校综合业务服务平                              | <sup>Z</sup> 台 >        |                   |
| 13个朋友关注               |                                       |                         |                   |
| 已关注公                  | 众号                                    | 发消息                     |                   |
|                       |                                       |                         |                   |
| 其他关注的人也               | 喜欢                                    |                         | 更多                |
| CCTV com              | Star A Sh<br>guangming daily          | 大周登空网<br>www.epd.com.en | Ę                 |
| <b>央视网 </b><br>9个朋友关注 | <b>光明日报 禁</b><br>4个朋友关注               | <b>中国警察网</b><br>3个朋友关注  | <b>中央广</b><br>4个朋 |

点击"行政服务",选择"智慧门禁"

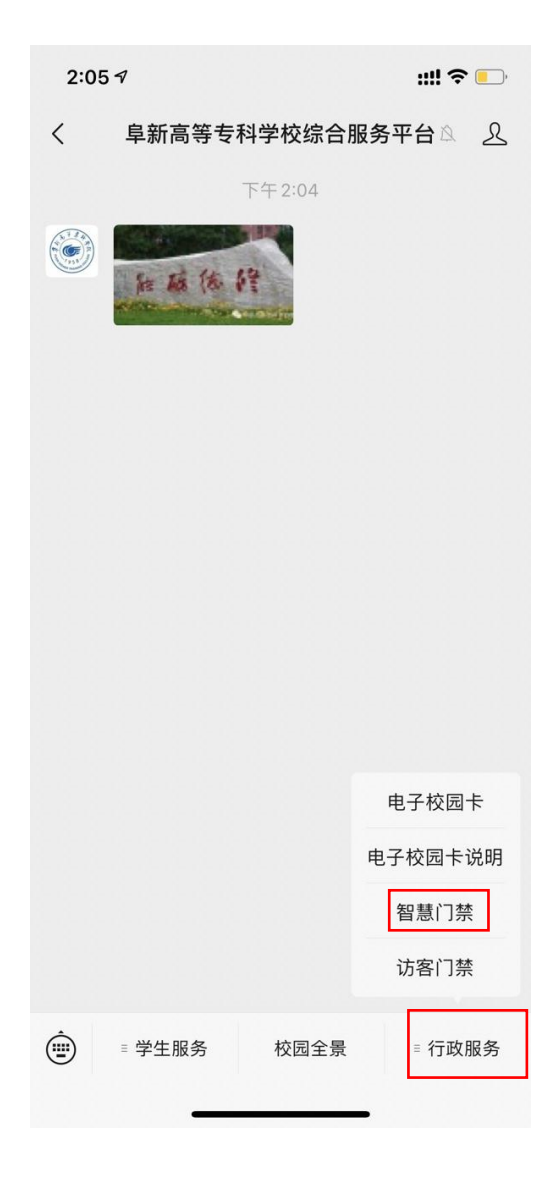

#### 1.2 人脸图像上传

#### 1.2.1 操作说明

登录后进入小程序页面点击图像识别,上传照片

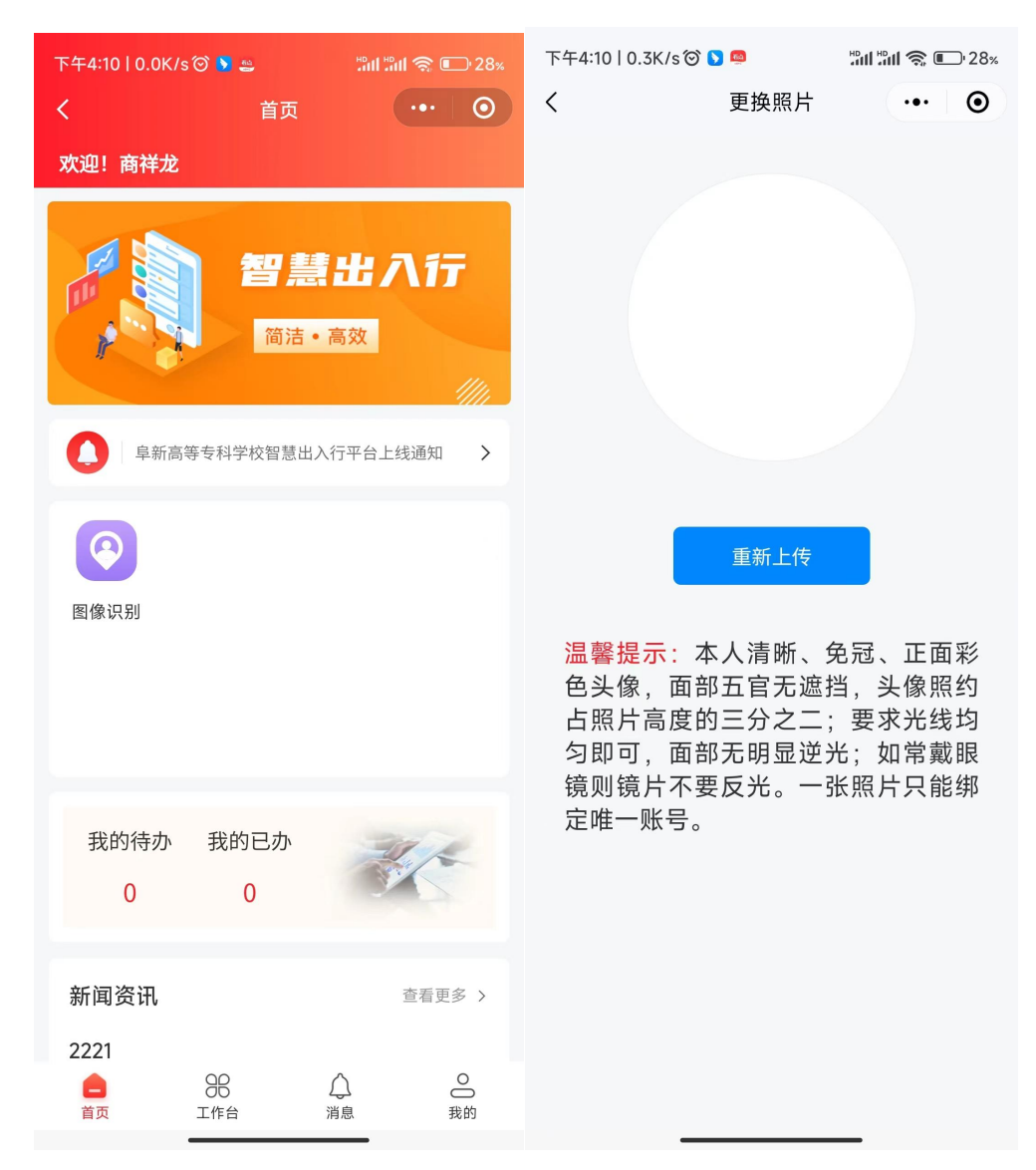

点击重新上传,拍照或者从相册选择照片,上传完成是显示上传成功

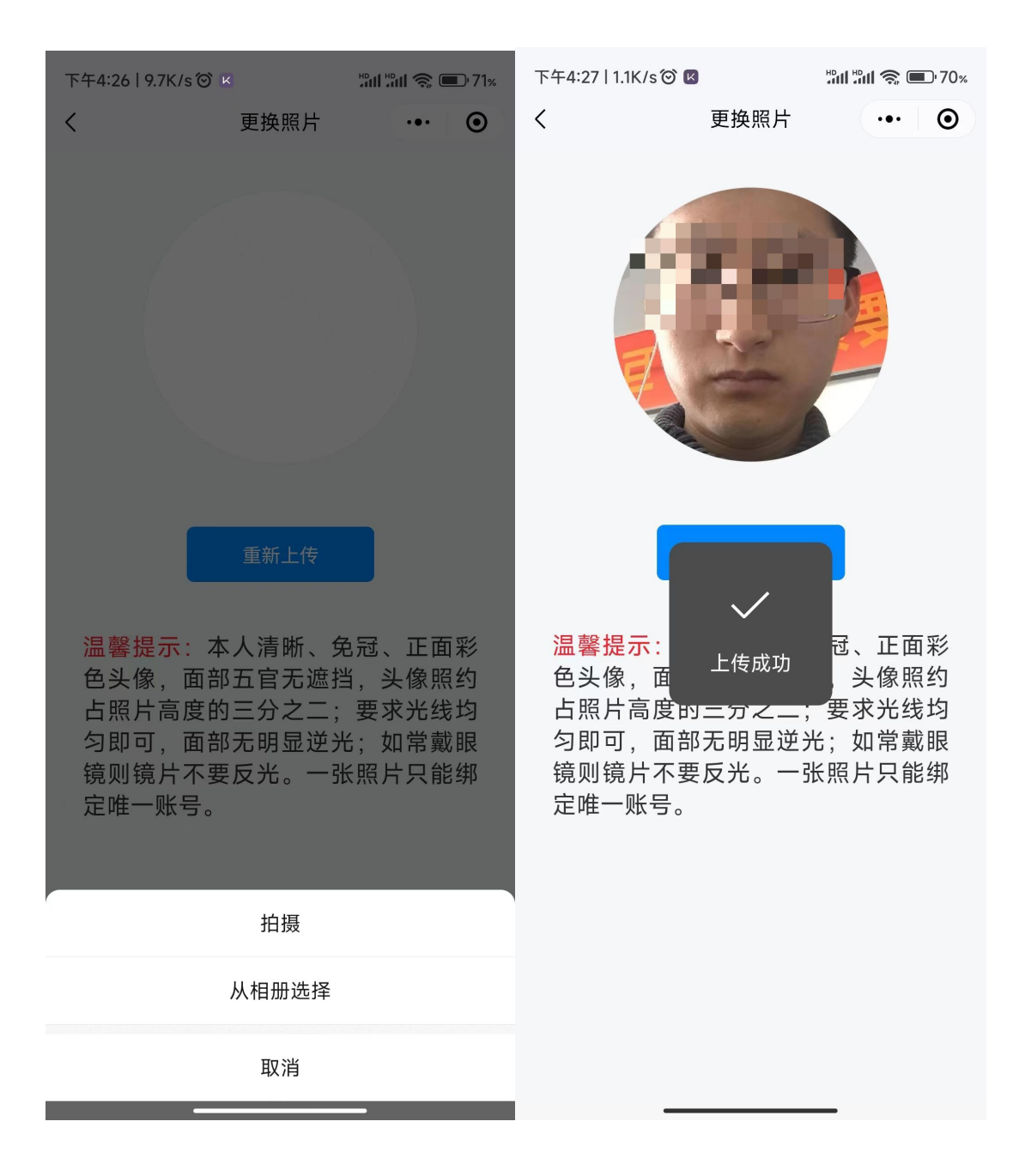

### 方法二:教职工小程序人脸上传

#### 2.1 登录

打开微信扫一扫进入进入微信教职工门禁小程序界面

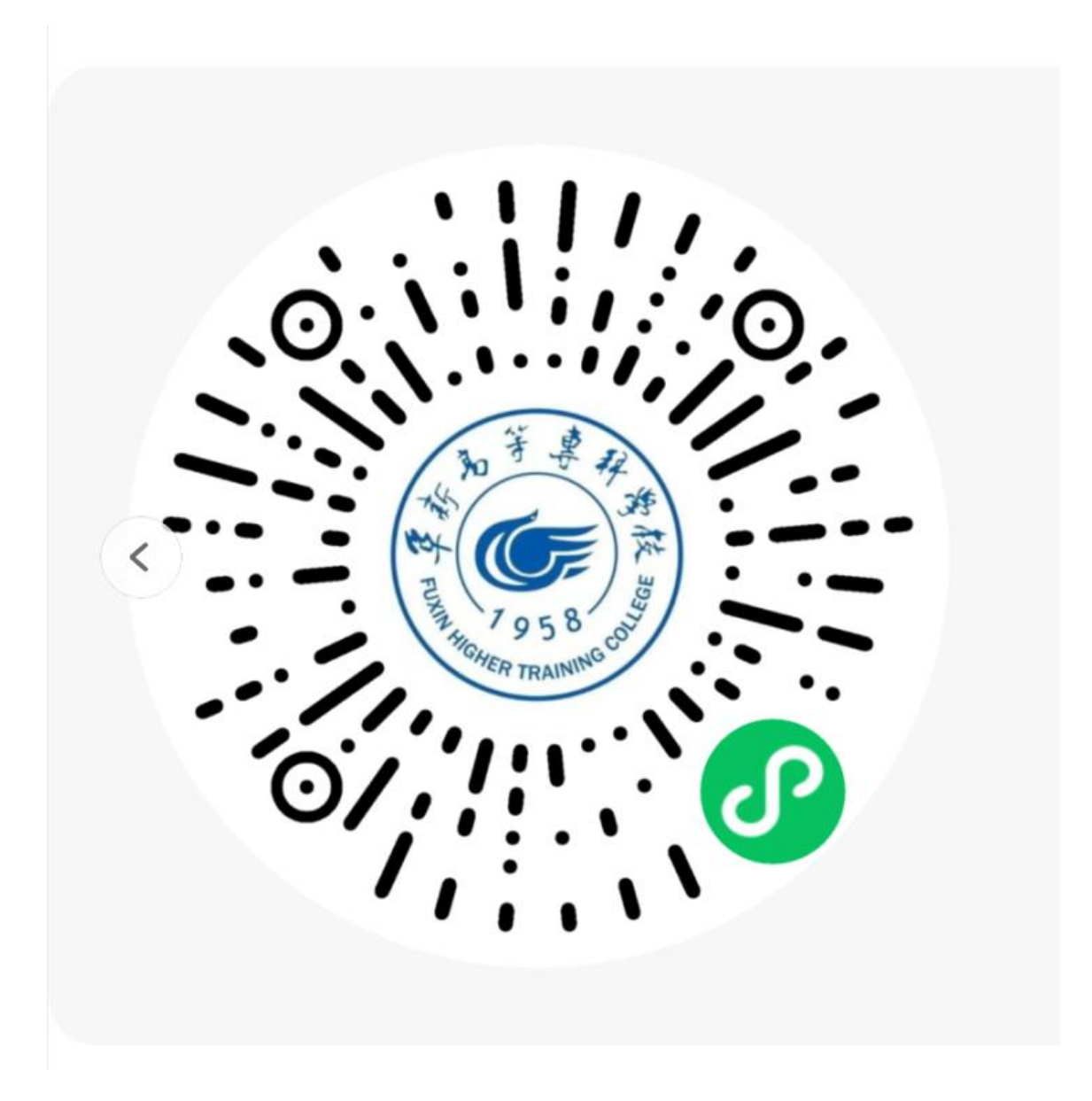

进入微信教职工门禁小程序界面,登录界面如下图所示:

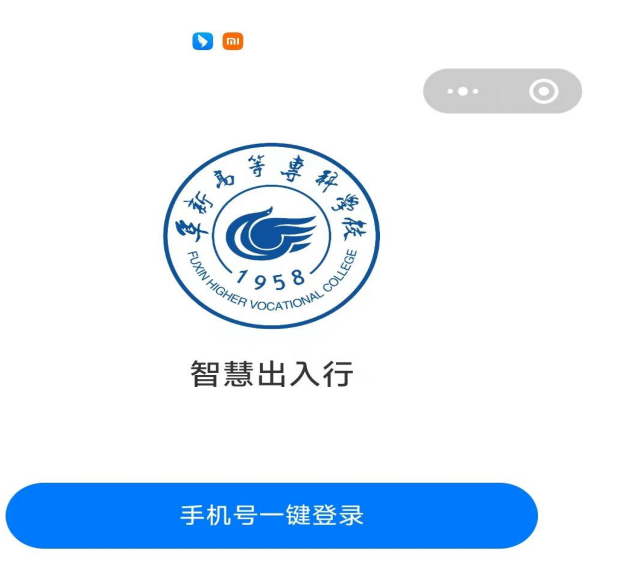

点击手机号一键登录。

注意:微信绑定手机号码需与教工系统预留一致,若提示异常,请核实手机号码 是否正确,手机号码修改需通过教工系统,智慧出入行平台将于次日同步教工系 统手机号码。

#### 2.2 人脸图像上传

#### 2.2.1 操作说明

登录后进入小程序页面点击图像识别,上传照片

| 下午4:10   0.0K/s 🗑 🔰 🚔 👘 🖬 🏫 🕒 28%                                                                                                    | 下午4:10   0.3K/s 🞯 🔰 📮 👘 🏭 🛸 💷 28%                                                                        |  |
|----------------------------------------------------------------------------------------------------|----------------------------------------------------------------------------------------------------|--|
| く 首页 … ④                                                                                                    | く 更换照片 ・・・ ●                                                                                             |  |
| 欢迎! 商祥龙                                                                                                    |                                                                                                    |  |
| <ul> <li>         ・高效          ・単一一一一一一一一一一一一一一一一一一一一一一一一一一一一一</li></ul>                                                                                                    |                                                                                                    |  |
| <b>逐</b><br>图像识别                                                                                                    | 重新上传<br>温馨提示:本人清晰、免冠、正面彩<br>色头像,面部五官无遮挡,头像照约<br>占照片高度的三分之二;要求光线均<br>匀即可,面部无明显逆光;如常戴眼<br>培则倍片不要反来。一些照片口能知 |  |
| 我的待办 我的已办<br>0 0                                                                                                    | 定唯一账号。                                                                                                   |  |
| 新闻资讯 查看更多 >                                                                                                    |                                                                                                    |  |
| 2221         98         0         0         0         0         0         0         0         0         0         0         0         0         0         0         0         0         0         0         0         0         0         0         0         0         0         0         0         0         0         0         0         0         0         0         0         0         0         0         0         0         0         0         0         0         0         0         0         0         0         0         0         0         0         0         0         0         0         0         0         0         0         0         0         0         0         0         0         0         0         0         0         0         0         0         0         0         0         0         0         0         0         0         0         0         0         0         0         0         0         0         0         0         0         0         0         0         0         0         0         0         0         0         0         0         0 <td></td> |                                                                                                    |  |

点击重新上传,拍照或者从相册选择照片,上传完成是显示上传成功

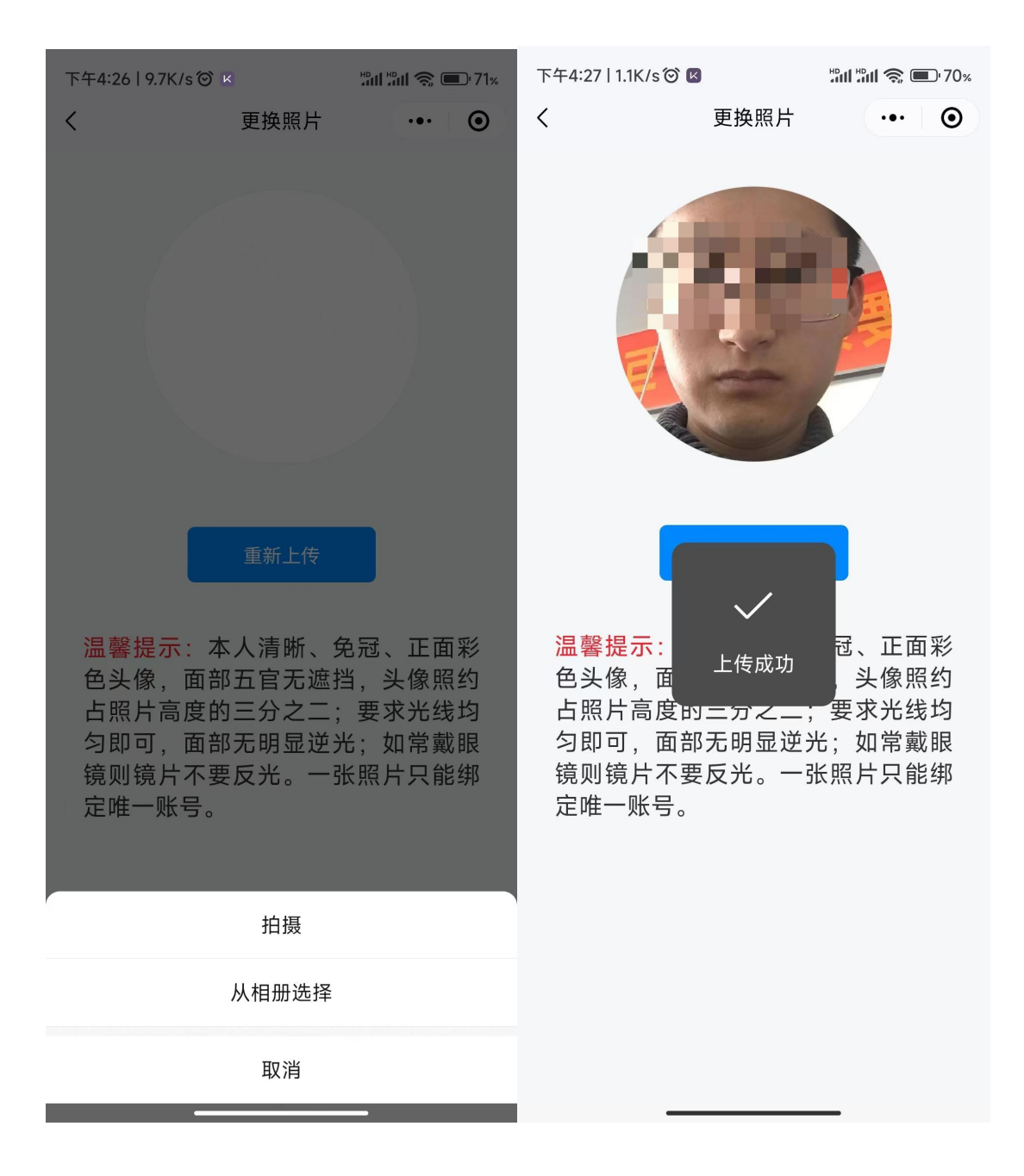